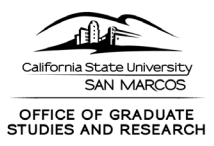

# Guide for Users Who Are Reviewers (Approvers) of Proposals

The following is intended to provide guidance on reviewing the Proposal Form in Cayuse. As Cayuse is a new for CSUSM, we welcome any feedback you have in accessing and navigating the Proposal Form and Cayuse in general.

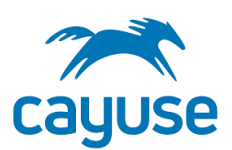

Your role as a reviewer of the Proposal Form is described in the Pre-Award Review and Approval Procedure.

# **REVIEWING A PROPOSAL RECORD**

- 1. Go to <a href="https://csusm.app.cayuse.com/">https://csusm.app.cayuse.com/</a>
- 2. Log in with CSUSM credentials (single sign on)
- 3. From upper right Products select "Sponsored Projects"

|      |           |      |             |                |                | Home<br>Sponsored Projects | + » ·· ·ask |
|------|-----------|------|-------------|----------------|----------------|----------------------------|-------------|
|      |           |      |             |                | Assigned to Me | Created by Me              | Open All    |
| ïask | Task Type | From | Assigned To | Created        | Last Activity  | Due                        | Status      |
|      |           |      |             | No Saved Tasks |                |                            |             |

4. SP Dashboard shows the various stages of proposals. If there is a proposal ready for your review it will be "Under Review."

| Proposals Projects Awards More -                                                                                                    |            |
|----------------------------------------------------------------------------------------------------|------------|
|                                                                                                    |            |
| SP Dashboard + Start Ne                                                                                                    | v Proposal |
| 15 In Development       1. Under Review       0 Approved       0 Submitted to Sponsor       0 Under Consideration       0 Funded         Proposals are being filled out by researchers       Proposals are being internal reviewed of       0 Submitted to sponsor       1       0 Under Consideration       0 Funded |            |
| O Closed<br>Proposals were closed by an admin for some other reason                                                                                                    |            |
| Q X See assigned to me only  Assign selected  Set View  C  L Download                                                                                                    | to CSV     |
| □ Project Title Proposal # PI Status Sponsor Prime Sponsor Admin Unit Project Start Date Project End Date Proposal Type Instru                                                                                                    | nent Type  |

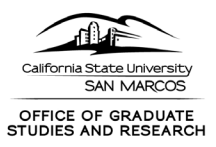

5. Select "Under Review" to see those the proposal/s assigned to you. Then click the link under "Proposal #" to view the Proposal Form.

| SPI | Dashboard                                                             |                                     | 1                          |                                                |                                    |                                                            |                                                           |                                   |                                            | +               | Start New Proposal |
|-----|-----------------------------------------------------------------------|-------------------------------------|----------------------------|------------------------------------------------|------------------------------------|------------------------------------------------------------|-----------------------------------------------------------|-----------------------------------|--------------------------------------------|-----------------|--------------------|
| ľ   | 15 In Development<br>Proposals are being filled out by<br>researchers | 1 Under Revie<br>Proposals are bein | ew<br>ginternal reviered 📢 | 0 Approved<br>Proposals are appr<br>submission | roved for                          | Submitted to Sponsor<br>posals were submitted to sponsor 🏦 | 0 Under Cons<br>Sponsors have con<br>institution with int | ideration<br>tacted your<br>erest | 0 Funded<br>Proposals were acce<br>sponsor | pted by the 【 🛛 |                    |
| l   | O Closed<br>Proposals were closed by an admin for some other reason   |                                     |                            |                                                |                                    |                                                            |                                                           |                                   |                                            |                 |                    |
| Ľ   | Q Status: under review X                                              |                                     |                            |                                                |                                    | X See ass                                                  | igned to me only                                          | Assign selecto                    | ed 👻 Set Vie                               | *** \$          | Download to CSV    |
|     | Project Title                                                         | Proposa                             | Ы                          | Status                                         | Sponsor                            | Prime Sponsor                                              | Admin Unit                                                | Project Start Date                | Project End Date                           | Proposal Type   | Instrument Type    |
|     | UCR Subaward NIH_Monterrosa                                           | 21-0083-P0001                       | Allison Monterrosa         | Under Review                                   | University of California Riverside | e National Institutes of Health                            |                                                           | 11/30/2021                        | 11/29/2023                                 | New             | Incoming Subaward  |

6. The Proposal Form reflects the information that we will capture for each proposal, as we had with the Sponsored Projects Approval Form. The Sections on the left navigation will have a red exclamation point, and once you click that section in the navigation, you should see a green check mark.

#### After:

|   | Proposal Form     | Routing         | History                       | Access                  | Tasks                                             | Notes                                               | Attachments                                                          | Links                                                     |                                                                    |                                      |                                          |                                  |                                  |                                         |                                         |                                       |          |
|---|-------------------|-----------------|-------------------------------|-------------------------|---------------------------------------------------|-----------------------------------------------------|----------------------------------------------------------------------|-----------------------------------------------------------|--------------------------------------------------------------------|--------------------------------------|------------------------------------------|----------------------------------|----------------------------------|-----------------------------------------|-----------------------------------------|---------------------------------------|----------|
| P | roposal Sections  |                 |                               | Gen                     | eral Informat                                     | tion                                                |                                                                      |                                                           |                                                                    |                                      |                                          |                                  |                                  |                                         |                                         |                                       |          |
|   | General Informa   | ation           | <ul><li>⊘</li><li>⊘</li></ul> | The I<br>entri<br>right | Proposal For<br>es in order to<br>to edit entries | m is initiated<br>o avoid delay<br>s if there are e | l early in the propo<br>rs in processing the<br>errors and to comple | sal development<br>proposal. Princi<br>te information the | t process and will be<br>ipal Investigators/F<br>at is left blank. | e populated by t<br>Project Director | he Principal Inves<br>s should complete  | igator/Project<br>as much inform | Director. Plea<br>nation as they | ase be as complete<br>can. Grants and C | e and accurate as<br>contracts Developr | possible in your<br>nent reserves the |          |
|   | Subrecipients     |                 | Ø                             | Once<br><u>Revie</u>    | completed a<br>w and Appro                        | and circulate<br>val Procedure                      | ed in the proposal s<br>or visit the Grants                          | tage, the fully ex<br>s and Contracts E                   | ecuted Proposal Fo<br>Development websi                            | orm authorizes<br>ite.               | the submission of                        | proposals to ext                 | ternal sponso                    | rs. For further inf                     | formation see the                       | Pre-Award                             |          |
|   | Internal Conside  | erations        | 0                             | Seve                    | ral documen                                       | ts will need 1                                      | to be uploaded as a                                                  | ittachments into                                          | the Proposal Form                                                  | 1:                                   |                                          |                                  |                                  |                                         |                                         |                                       |          |
|   | Proposal Abstra   | ect             | 0                             | :                       | All proposa<br>Where rele                         | als: Abstract<br>evant: IDC/F                       | (Pl uploads in Abs<br>&A Waiver Form (F                              | tract field) & Bud<br>Pl uploads in IDC                   | lget (Grants and Co<br>/F&A Waiver field),                         | ontracts Speciali<br>, Subaward docu | st uploads on Atta<br>iments (Grants and | chments page)<br>I Contracts Spe | ecialist upload                  | s on Attachments                        | s page)                                 |                                       |          |
|   | Summary Budge     | et              | 0                             |                         |                                                   |                                                     |                                                                      |                                                           |                                                                    |                                      |                                          |                                  |                                  |                                         |                                         |                                       |          |
|   | Project Data      |                 | ø                             | Spo                     | onsor In                                          | formati                                             | on                                                                   |                                                           |                                                                    |                                      |                                          |                                  |                                  |                                         |                                         |                                       | •        |
|   | Export Control    |                 | Ø                             | Spon                    | sor*                                              |                                                     | University of C                                                      | alifornia Riverside                                       |                                                                    |                                      | ~                                        |                                  |                                  |                                         |                                         |                                       |          |
|   | Intellectual Prop | perty           | ø                             |                         |                                                   |                                                     |                                                                      |                                                           | Entity/agency from                                                 | m which CSUSM dir                    | ectly receives funding                   |                                  |                                  |                                         |                                         |                                       |          |
|   | Financial Conflic | ct Of Interest  | ø                             | Prim                    | e Sponsor                                         |                                                     | National Institu                                                     | ites of Health                                            |                                                                    |                                      | $\sim$                                   |                                  |                                  |                                         |                                         |                                       | 2        |
|   | Attachments An    | nd Submission N | otes 📀                        |                         |                                                   |                                                     | Agency that is the o                                                 | originating source of                                     | f the project funding (L                                           | eave blank if fundir.                | ng is not pass-through                   |                                  |                                  |                                         |                                         |                                       | •        |
| A | Internal Budget I | Lopdf ^         | \Lambda Re_ Indire            | ect cost epd            | f ^                                               |                                                     |                                                                      |                                                           |                                                                    |                                      |                                          |                                  |                                  |                                         |                                         |                                       | Show all |

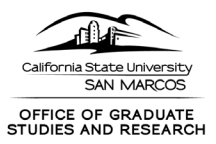

## 7. To see the Budget Summary and Personnel Portion of the budget, go to "Attachments" on the upper ribbon

| _ |                   |         |          |             |                                                   |                               |                                               |                                                                                                    |
|---|-------------------|---------|----------|-------------|---------------------------------------------------|-------------------------------|-----------------------------------------------|----------------------------------------------------------------------------------------------------|
|   | Proposal Form     | Routing | History  | Access      | Tasks                                             | Notes                         | Attachments                                   | Links                                                                                                    |
|   | Proposal Sections |         |          | Gen         | eral Informa                                      | tion                          |                                               |                                                                                                    |
|   | General Informa   | tion    | <b>S</b> | The<br>entr | Proposal For                                      | m is initiate<br>o avoid dela | d early in the propos<br>ys in processing the | al development process and will be populated by the Principal Investigator/Project Director. Please be proposal. Principal Investigators/Project Directors should complete as much information as they can. |
|   | Investigators     |         | Ø        | right       | t to edit entrie                                  | and circulat                  | errors and to complet                         | e information that is left blank.                                                                                                    |
|   | Subrecipients     |         | ⊘        | Revi        | ew and Appro                                      | val Procedur                  | e or visit the Grants                         | age, the fully exclude reposal form authorizes the submission of proposals to external sponsors. For<br>and Contracts Development website.                                                                  |
|   | Internal Conside  | rations | Ø        | Seve        | er <mark>al doc</mark> umer                       | its will need                 | to be uploaded as a                           | tachments into the Proposal Form:                                                                                                    |
|   | Proposal Abstra   | ct      | Ø        |             | <ul> <li>All propos</li> <li>Where rel</li> </ul> | als: Abstract<br>evant: IDC/F | t (PI uploads in Abst<br>F&A Waiver Form (P   | ract field) & Budget (Grants and Contracts Specialist uploads on Attachments page)<br>l uploads in IDC/F&A Waiver field), Subaward documents (Grants and Contracts Specialist uploads on /                  |
|   | Summary Budge     | t       | ⊘        |             |                                                   |                               |                                               |                                                                                                    |
|   | Project Data      |         | 0        | Sp          | onsor Ir                                          | format                        | ion                                           |                                                                                                    |
|   | Export Control    |         |          | Spor        | nsor*                                             |                               | · · · · · ·                                   |                                                                                                    |

### 8. You can go to the upper left "Complete Review" to either Approve or Return to Development.

| My Actions                                                          | Proposal Summary                                                                                                    |                                                                                                    |                                                                                                    | Under Review 👻   |
|---------------------------------------------------------------------|----------------------------------------------------------------------------------------------------|----------------------------------------------------------------------------------------------------|----------------------------------------------------------------------------------------------------|------------------|
| Complete Review                                                     | PI: Allison Monterro<br>Admin Unit:                                                                                                    | Sponsor: University of California Riverside<br>Prime Sponsor: National Institutes of Health<br>Sponsor Deadline: 11/5/2021<br>Proposed Total Amount: ~                                                                      | Project Start Date: 11/30/2021<br>Project End Date: 11/29/2023<br>Instrument Type: Incoming Subaward | Project: 21-0083 |
| Proposal Form Routing History Proposal Sections General Information | Access Tasks Notes Attachments<br>General Information<br>The Proposal Form is initiated early in the propo                                                                                                    | Links                                                                                                    | stor/Project Director. Please be as complete and accurate as po                                      | ssible in your   |
| Investigators 📀                                                     | entries in order to avoid delays in processing the<br>right to edit entries if there are errors and to comple<br>Once completed and circulated in the proposal s<br>Review and Approval Procedure or visit the Grants | proposal. Principal Investigators/Project Directors should complete as<br>e information that is left blank.<br>(age, the fully executed Proposal Form authorizes the submission of pr<br>and Contracts Development website. | s much information as they can. <i>Grants and Contracts Developmen</i>                               | e-Award          |
| Internal Considerations                                             | Several documents will need to be uploaded as a <ul> <li>All proposals: Abstract (PI uploads in Abst</li> </ul>                                                                                                    | tachments into the Proposal Form:<br>ract field) & Budget (Grants and Contracts Specialist uploads on Attach                                                                                                    | ments page)                                                                                          |                  |
| Proposal Abstract  Summary Budget                                   | Where relevant: IDC/F&A Waiver Form (F Sponsor Information                                                                                                    | l uploads in IDC/F&A Waiver field), Subaward documents (Grants and C                                                                                                    | Contracts Specialist uploads on Attachments page)                                                    | My Tasks         |
|                                                                     |                                                                                                    |                                                                                                    |                                                                                                    |                  |

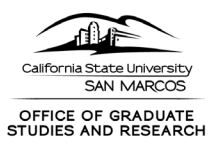

9. Approve if the Proposal Record is approved. If you want to add a comment when you Approve you can, but it is not required. A comment is required if you select "Return to Development." Click Save.

| mplete Review                             |               |
|-------------------------------------------|---------------|
| iew Decision*                             |               |
| Approve                                   | •             |
| Approve                                   |               |
| Return to In Development                  |               |
| Please add a comment.                     |               |
|                                           |               |
|                                           |               |
|                                           | Cancel        |
| pr visit the Grants and Contracts Develop | nent website. |